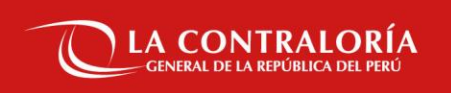

# Integración de la Plataforma Nacional de Interoperabilidad (PIDE) con el Sistema de Gestión Documental

SUBGERENCIA DE GOBIERNO DIGITAL

11 DE FEBRERO 2022

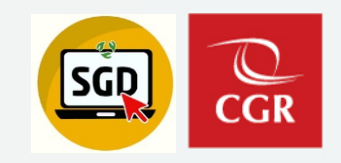

Índice/Temas

1. Mesa de Ayuda y Canales de Atención

- 2. PIDE Plataforma de Interoperabilidad del Estado
  - 2.1 Definiciones y Flujo en la emisión de documentos
  - 2.2 Pasos para envío de documentos por la PIDE
  - 2.3 Documentos Observados por Entidad
  - 2.4 Documentos Devueltos por Mesa de Partes CGR
  - 2.5 Recepción de documentos de la PIDE
- 3. Espacio para preguntas y respuestas (segmento teórico)
- 4. Demostración en el sistema de gestión documental
- 5. Espacio para preguntas y respuestas (segmento demostrativo)

# Mesa de ayuda y canales de atención

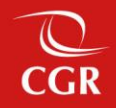

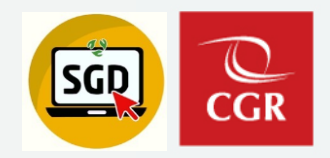

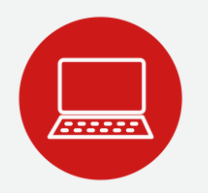

# MESA DE AYUDA Y CANALES DE ATENCIÓN

- Vía correo, dirigido hacia: <u>aplicativoscgr@contraloria.gob.pe</u>
- Buzón de correo para OCI: <u>sgdoci@contraloría.gob.pe</u>

Considerar:

- Incluir en el asunto la palabra "SGD"
- Incluir dentro del correo o adjuntar una captura o foto de la consulta y/o inconveniente.

# **ESPECIALISTAS DE SOPORTE SGD**

- Carlos Cortez Anexo: 1701 correo: <u>ccorteza@contraloria.gob.pe</u>
- Jair Segura Anexo: 1704 correo: jsegurab@contraloria.gob.pe
- Fabián Pérez Anexo: 6222 correo: fpereza@contraloria.gob.pe
- Glam Becerra Anexo: 1718 correo: <u>gbecerrad@contraloria.gob.pe</u>

# PIDE – Plataforma de Interoperabilidad del Estado

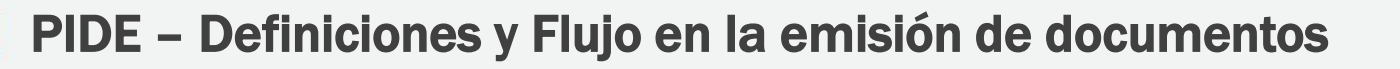

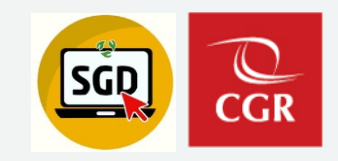

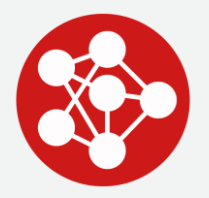

# ¿QUÉ ES LA PIDE?

- PIDE Plataforma de Interoperabilidad del Estado
- La Plataforma Nacional de Interoperabilidad es una infraestructura tecnológica administrada por la Secretaría de Gobierno Digital que permite la implementación de servicios públicos en línea por medios electrónicos, y el intercambio electrónico de datos entre entidades del Estado a través de internet, telefonía móvil y otros medios tecnológicos disponibles.

Fuente: http://www2.pcm.gob.pe/Transparencia/Resol ministeriales/2011/DS-083-2011-PCM.pdf

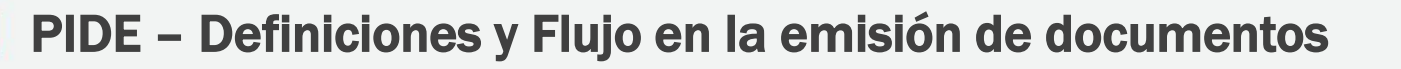

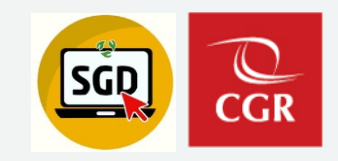

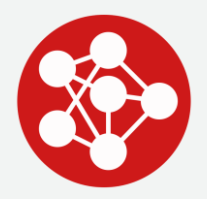

# **BENEFICIOS DE LA PIDE**

- Agiliza la realización de trámites por el ciudadano o usuario.
- Cooperación entre instituciones de la administración pública, sin distinción de su nivel de desarrollo tecnológico.
- Facilita la simplificación administrativa y los procesos de negocio de las instituciones.
- Reducción de los costos gracias a la reutilización de datos y funcionalidades.

Fuente: https://www.gob.pe/741-plataforma-de-interoperabilidad-del-estado

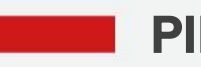

PIDE – Definiciones y Flujo en la emisión de documentos

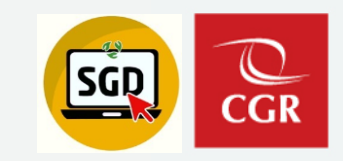

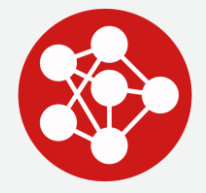

# USO DE LA PIDE EN EL SISTEMA DE GESTIÓN DOCUMENTAL - SGD

# - FLUJO EN LA EMISION DE DOCUMENTOS -

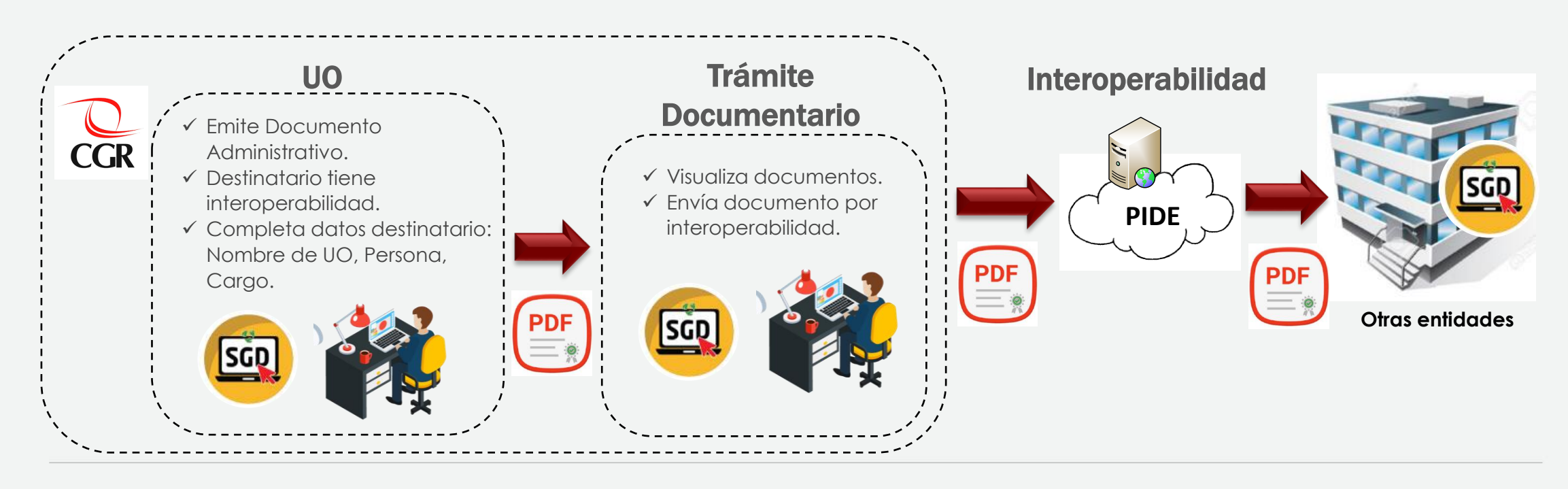

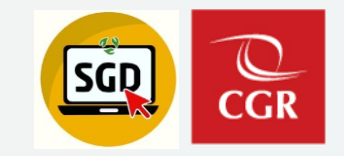

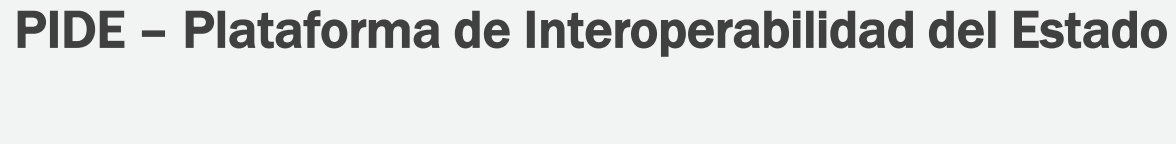

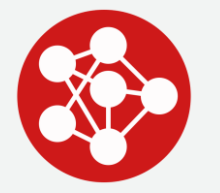

# ..:: PASOS PARA ENVIAR UN DOCUMENTO POR LA PIDE ::..

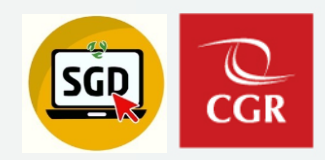

# Paso 01: Usar Opción "EnvDoc."

A los asistentes, operadores de UO y a quienes tengan acceso total al SGD, luego de emitir un documento tipo oficio o carta, el sistema mostrará la opción "EnvDoc".

Al elaborar un documento se permitirá opcionalmente ingresar los datos: destinatario, UO, cargo y prioridad que se usan para interoperabilidad.

**Recordar que:** Antes de enviar por PIDE, el operador puede completar esa información.

| EMISIÓ                  | N DE DOCUMEN                   | ITOS ADMINISTRATI                    | VOS                               |                  |                         |                           |                                    |                          | nvDoc.                                               |                         |
|-------------------------|--------------------------------|--------------------------------------|-----------------------------------|------------------|-------------------------|---------------------------|------------------------------------|--------------------------|------------------------------------------------------|-------------------------|
| 🔳 Ab                    | rir Document                   | D 🖉 Abrir Anex                       | kos 🗮 Seguin                      | niento 🔳 Hist    | orial Estados           | 🗲 Cerrar                  | C+ Salir                           |                          |                                                      |                         |
| Expedier<br>Número:     | nte                            | 00382                                | Fecha:                            | 24/02/2020       | Año                     | :<br>Emisión:             | 2022                               | IIII Ver Doc             | EnvDoc.                                              | Emitido 🔸               |
| Remitent                | te<br>ca: GERE                 | NCIA REGIONAL DE                     | CONTROL DE ICA                    |                  |                         | Vistos Buer               | 105                                | Grupo :                  |                                                      | <ul> <li>★</li> </ul>   |
| Firmado Po<br>Elaborado | or: BECE<br>Por: BECE          | RRA DELGADO GLAM<br>RRA DELGADO GLAM | GEARE                             |                  | _ R                     | ferencias                 |                                    |                          |                                                      |                         |
| - Docume                | nto                            |                                      |                                   | Generar          | versión inglés          | <b>Año T</b><br>1020 ✔ PR | ï <b>po Documento</b><br>ROVEÍDO ↔ | Emi/Rec N.Doc. / N       | I.Exp.         Fecha           GRIC         25/02/20 | 2 🛈 🗸                   |
| Tipo:<br>Asunto:        | ASUNTO GRIC                    | ♥ (*)<br>100575-2020-CG/GRIC         | Número: 000001                    | 2022   GRIC      | (*)<br>Tip              | o de envío Digi           | tal. Se traslada                   | rá la responsabilidad al | destinatario.                                        |                         |
| Fecha:                  | 07/02/2                        | )22                                  | Tiempo proyectado de a            | atención: 0 días | Expe                    | diente PAS:               |                                    |                          |                                                      |                         |
| Destinata               | ARIO                           |                                      | ~                                 |                  |                         | [                         |                                    | ţ                        |                                                      |                         |
| O POI                   | Entidad Sujeta<br>DER JUDICIAL | Código U<br>クロンフィン L                 | Ibicación Direcc<br>IMA-LIM P AV. | ión Email        | Teléfono<br>PJ 410-1010 |                           | Destinatario                       | CANAYO GARC 🔎            | UO. Destino Carg<br>SISTEM FISCAL                    | o Prioridad<br>✓ N( ✓ ✓ |
|                         |                                |                                      |                                   |                  |                         | UO. Dest<br>SISTEN        | tino Car<br>/ FISCAL               | rgo Priorida             | d<br>AL<br>NTE<br>RGENTE                             |                         |

# Paso 02: Seleccionar tipo de Envío

Al dar clic sobre "EnvDoc." El sistema nos permitirá elegir entre los tipos de envío disponibles:

- Enviar por Mensajería/Courier

- Enviar por Interoperabilidad (Visible sólo si la entidad destino interopera)

#### **Recuerda:**

Tipos de Envío

Seleccione la opción con la que desea enviar:

Mensajería/Courier

Envío por Interoperabilidad

Envío por Interoperabilidad

Si seleccionamos "Mensajería/Courier", el sistema nos preguntará si deseamos enviar documentos a mensajería, de ser correcto, damos clic en el botón "Aceptar". (Esta opción nos permitirá enviar el documento de la forma ya conocida desde el SICGR)

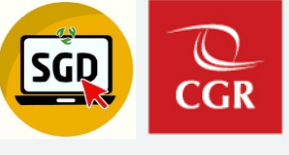

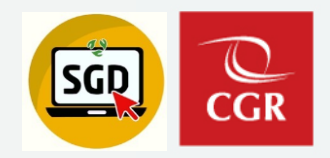

# Paso 03: Enviar por Interoperabilidad

Seleccionar la opción **"Envío por** Interoperabilidad".

El sistema mostrará los datos requeridos para el envío por Interoperabilidad, si es correcto, dar clic en el botón "**Enviar**".

|                               | Tipos de Envío                   | ×             |
|-------------------------------|----------------------------------|---------------|
| Seleccione la opción con la o | ue desea enviar:                 |               |
| Mensajería/Courier            |                                  |               |
| Envío por Interoperabilidad   | → ENVIAR                         |               |
| Dato                          | s requeridos para envío por Inte | roperabilidad |
| ← Enviar C+ S                 | alir                             |               |
| ) Detalle                     | CICTEMAC                         | (1)           |
| Nombre de la OO. Destino:     |                                  | ()            |
| Nombre del Destinatario:      | CANATO GARCIA JORGE ALDERTO      | (*)           |
| Cargo del Destinatario:       | FISUAL                           | (1)           |

**Nota:** Los datos requeridos el sistema los cargará de lo que se registró durante la proyección del documento y pueden ser modificados antes de enviarlo.

×

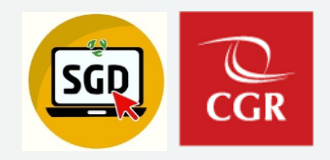

# Paso 03: Enviar por Interoperabilidad

El sistema preguntará si está seguro de enviar el documento para su interoperabilidad, de ser correcto, dar clic en el botón "Aceptar".

El sistema mostrará el mensaje: jÉxito! Documento enviado a la bandeja de interoperabilidad.

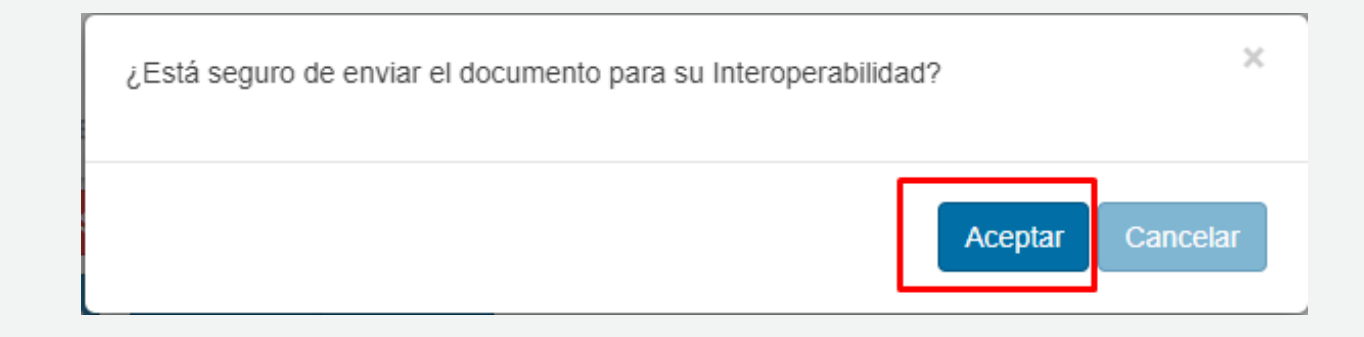

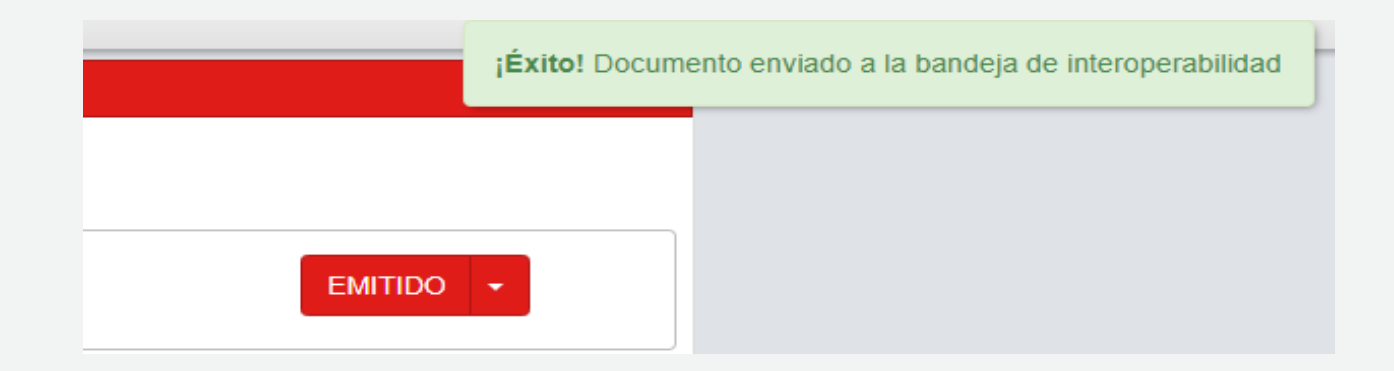

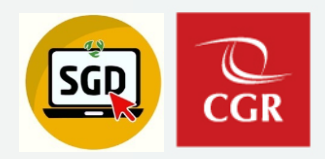

# Paso 04: Verificar el Envío por Interoperabilidad

Buscar el documento emitido, hacer clic en editar y verificar su estado.

Se mostrará el estado enviado y el número de CUO, que se puede usar para consultar con la entidad destino.

| ⊟ Ab                       | rir Docu                    | mento <i>d</i>                       | Adrif An                     | exos 🔶 🤄      | Seguimiento                      | Historia                     | al Estados                                  | Cerrar                                                                                                    | C Salir                |                                                                                                    |                                                                              |                    | /                 |
|----------------------------|-----------------------------|--------------------------------------|------------------------------|---------------|----------------------------------|------------------------------|---------------------------------------------|----------------------------------------------------------------------------------------------------|------------------------|----------------------------------------------------------------------------------------------------|------------------------------------------------------------------------------|--------------------|-------------------|
| Expedier<br>Número:        | GRIC                        | C00202200000                         | 01                           | Fecha:        | 09/02/20                         | 22                           | Año:<br>Nro I                               | Emisión:                                                                                                    | 2022<br>5              |                                                                                                    |                                                                              | ENVIADO            |                   |
| Remitent                   | te                          |                                      |                              |               |                                  |                              |                                             | Povisionos                                                                                                    |                        |                                                                                                    |                                                                              |                    |                   |
| Uni.Orgáni                 | ca:                         | GERENCIA F                           | REGIONAL D                   | E CONTROL D   | E ICA                            |                              | × 📃                                         | Revisiones                                                                                                    |                        |                                                                                                    |                                                                              |                    |                   |
| Firmado Po                 | DIT:                        | BECERRA DE                           | ELGADO GLA                   | AM GEARE      |                                  |                              | ~                                           | Vistos Buenos                                                                                                    | 5                      | Grupo :                                                                                               |                                                                              |                    | <b>→</b> <u>+</u> |
| Elaborado                  | Por:                        | BECERRA DE                           | ELGADO GLA                   | AM GEARE - SU | JBGERENCIA DE                    | GOBIERNO DIG                 | SIT C Ref                                   | ferencias                                                                                                    |                        |                                                                                                    |                                                                              |                    |                   |
| Tipo:<br>Asunto:<br>Fecha: | OFICIO<br>REQUER<br>INFORM/ | IMIENTO DE I<br>ÁTICOS<br>09/02/2022 | <mark>۲)</mark><br>NFORMACIÓ | Número:       | 100003 - 2022<br>JACIÓN DE EQUIF | Generar versi<br>GRIC<br>POS | ión inglés<br>(*)<br>El do<br>Para<br>Exped | Año     Tipo       D21     V       D0 de envío     Digital.       cumento fue envío       seguimiento cons       iiente PAS: | Documento              | Emi/Rec N.Doc<br>000001-20<br>A la responsabilidad<br>perabilidad con CUC<br>ad con el número de<br>- | 22-SINF 09/<br>22-SINF 09/<br>1 al destinatario.<br>0: 000006964 ◀<br>e CUO. | Fecha<br>02/22 🔁 👔 |                   |
| ENTIC                      |                             | ΓΔ                                   |                              | ~             |                                  |                              |                                             |                                                                                                    |                        |                                                                                                    |                                                                              |                    |                   |
|                            | Entidad                     | Sujeta                               | Código                       | Ubicación     | Dirección                        | Email                        | Teléfono                                    |                                                                                                    | Destinatario           |                                                                                                    | UO. Destino                                                                  | Cargo P            | rioridad          |
| • PO                       | DER JUDIO                   | CIAL 🔎                               | 0279 🔎                       | LIMA-LIM 🔎    | AV.                              | IMAGEN@PJ                    | 410-1010                                    | CIUDADANC 🗸                                                                                                    | • 0525142 <sup>.</sup> | ZAMORA RODR                                                                                           | SISTEM F                                                                     |                    | мі 🗸 🗸            |

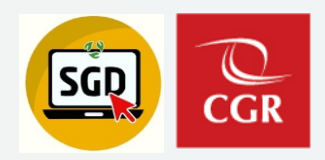

# Paso 05: Visualizar el cargo de recepción.

Buscar el documento emitido, hacer clic en editar, encontraremos el botón "Ver Cargo".

| EMISIÓI     | N DE DO  | CUMENTO    | S ADMINISTI  | RATIVOS   |                       |                |            |                                                  |                                     |                                    |                          |              |           |
|-------------|----------|------------|--------------|-----------|-----------------------|----------------|------------|--------------------------------------------------|-------------------------------------|------------------------------------|--------------------------|--------------|-----------|
| Ab          | rir Docu | mento      | 🖉 Abrir A    | nexos     | 🛱 Seguimien           | to 🗁 Ver Ca    | irgo 🔳     | Historial Estados                                | 🗲 Cerrar                            | C Salir                            |                          |              |           |
| Expedien    | ite      |            |              |           |                       |                | <b>N</b>   | Año:                                             | 2022                                |                                    |                          | EN1/4000     |           |
| Número:     | GRI      | C00202200  | 00001        | Fech      | a: 09/02              | 2/2022         |            | Nro Emisión:                                     | 5                                   |                                    |                          | ENVIADO      |           |
| Remitent    | e ———    |            |              |           |                       |                |            |                                                  |                                     |                                    |                          |              |           |
| Uni.Orgánio | ca:      | GERENO     | CIA REGIONAL | DE CONTR  | OL DE ICA             |                | ~          |                                                  |                                     |                                    |                          |              |           |
| Firmado Po  | DF:      | BECERR     | A DELGADO G  | LAM GEARE | E                     |                |            | Vistos Buenos                                    |                                     | Grupo :                            |                          |              | - ₹       |
| Elaborado I | Por:     | BECERR     | A DELGADO G  | LAM GEARE | - SUBGERENCIA         | DE GOBIERNO DI | GIT        | Referencias                                      |                                     |                                    |                          |              |           |
| Documer     | nto      |            |              |           |                       |                |            | Año Tipo D                                       | ocumento E                          | mi/Rec N.Do                        | c. / N.Exp.              | Fecha        |           |
| Tipo:       | OFICIO   |            | <b>~</b> (*) | Número    | o: 000003 - 202       | Generar vers   | ión inglés | 2021 🗸 HOJA DI                                   | e envíc 🗸 🔿                         | 000001-20                          | 022-SINF 09              | 9/02/22      | ✓         |
|             | PROBAN   | IDO DESD   | E CERO SIN M | PV        |                       |                | (*)        |                                                  |                                     |                                    |                          |              |           |
| Asunto:     |          |            |              |           |                       |                |            | Tipo de envío Digital. ㅣ                         | Se trasladará l                     | a responsabilida                   | d al destinatario.       |              |           |
|             |          |            |              |           |                       |                | E<br>P     | l documento fue enviad<br>ara seguimiento consul | o por interoper<br>tar a la entidad | abilidad con CU<br>con el número d | D: 0000006964<br>le CUO. |              |           |
| Fecha:      |          | 09/02/2022 | !            | Tiempo    | proyectado de atenció | n: 0 días      | E          | Expediente PAS:                                  |                                     | -                                  |                          |              |           |
| Destinata   | nio —    |            |              |           |                       |                |            |                                                  |                                     |                                    |                          |              |           |
| Tipo:       |          |            |              |           |                       |                |            |                                                  |                                     |                                    |                          |              |           |
| ENTID       | AD SUJE  | IA         |              | <u> </u>  |                       |                |            |                                                  |                                     |                                    |                          | _            |           |
|             | Entidad  | Sujeta     | Código       | Ubicación | n Dirección           | Email          | Teléfono   |                                                  | Destinatario                        |                                    | UO. Destino              | Cargo        | Prioridad |
|             | DER JUDI | CIAL       | P 0279 P     | LIMA-LIN  | 1 AV.                 | // IMAGEN@PJ   | 410-1010   | CIUDADANC 🗸                                      | 0525142 <sup>,</sup> 🔎 1            | ZAMORA RODR                        | P SISTEM F               | UNCIONARI( ¥ | MI 🗸 🖍    |
|             |          |            |              |           |                       |                |            |                                                  |                                     |                                    |                          |              |           |
|             |          |            |              |           |                       |                |            |                                                  |                                     |                                    |                          |              |           |
|             |          |            |              |           |                       |                |            |                                                  |                                     |                                    |                          |              |           |
|             |          |            |              |           |                       |                |            |                                                  |                                     |                                    |                          |              |           |

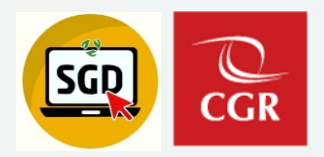

# Paso 05: Visualizar el cargo de recepción.

Buscar el documento emitido, hacer clic en seguimiento, encontraremos el botón "Ver Cargo".

|                                                                          | )00003-2022-GRIC -> 09/02/2022                                                                                                    |                                                                     |                                                  |
|--------------------------------------------------------------------------|----------------------------------------------------------------------------------------------------|---------------------------------------------------------------------|--------------------------------------------------|
|                                                                          |                                                                                                    |                                                                     |                                                  |
|                                                                          |                                                                                                    |                                                                     |                                                  |
|                                                                          |                                                                                                    |                                                                     |                                                  |
|                                                                          |                                                                                                    |                                                                     |                                                  |
|                                                                          |                                                                                                    |                                                                     |                                                  |
|                                                                          |                                                                                                    |                                                                     |                                                  |
| Remitente                                                                |                                                                                                    |                                                                     |                                                  |
| Remitente                                                                | OFICIO                                                                                                    | Nro Doc.:                                                           | 000003-2022/GRIC                                 |
| Remitente ——<br>Tipo Doc.:<br>Fecha Emi.:                                | OFICIO<br>09/02/2022 20:40                                                                                                    | Nro Doc.:<br>Nro Exp.:                                              | 000003-2022/GRIC<br>                             |
| Remitente<br>Tipo Doc.:<br>Fecha Emi.:<br>Emisor:                        | OFICIO<br>09/02/2022 20:40<br>GERENCIA REGIONAL DE CONTROL DE ICA - BE                                                                            | Nro Doc.:<br>Nro Exp.:<br>CERRA DELGADO GLAM                        | 000003-2022/GRIC<br>GRIC0020220000001<br>GEARE   |
| Remitente<br>Tipo Doc.:<br>Fecha Emi.:<br>Emisor:<br>Elaboró:            | OFICIO<br>09/02/2022 20:40<br>GERENCIA REGIONAL DE CONTROL DE ICA - BE<br>SUBGERENCIA DE GOBIERNO DIGITAL - BECERF                                | Nro Doc.:<br>Nro Exp.:<br>CERRA DELGADO GLAM                        | 000003-2022/GRIC<br>GRIC0020220000001<br>GEARE   |
| Remitente ——<br>Tipo Doc.:<br>Fecha Emi.:<br>Emisor:<br>Elaboró:         | OFICIO<br>09/02/2022 20:40<br>GERENCIA REGIONAL DE CONTROL DE ICA - BE<br>SUBGERENCIA DE GOBIERNO DIGITAL - BECERF<br>PROBANDO DESDE CERO SIN MPV | Nro Doc.:<br>Nro Exp.:<br>CERRA DELGADO GLAM<br>RA DELGADO GLAM GEA | 000003-2022/GRIC<br>GRIC0020220000001<br>I GEARE |
| Remitente<br>Tipo Doc.:<br>Fecha Emi.:<br>Emisor:<br>Elaboró:<br>Asunto: | OFICIO<br>09/02/2022 20:40<br>GERENCIA REGIONAL DE CONTROL DE ICA - BE<br>SUBGERENCIA DE GOBIERNO DIGITAL - BECERI<br>PROBANDO DESDE CERO SIN MPV | Nro Doc.:<br>Nro Exp.:<br>CERRA DELGADO GLAM<br>RA DELGADO GLAM GEA | 000003-2022/GRIC<br>GRIC0020220000001<br>I GEARE |

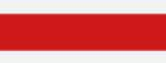

PIDE – Plataforma de Interoperabilidad del Estado

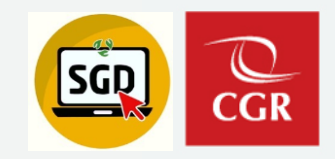

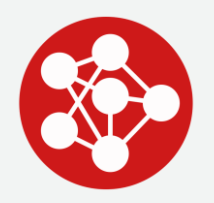

# ..:: DOCUMENTOS OBSERVADOS POR ENTIDAD ::..

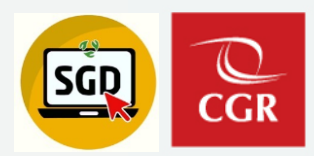

| MÓDULO EMISION DE DO<br>- OBSERVADOS -                | CUMENTOS       | 6 - PIDE       | E                       |              |                                   |                                              | C Doo<br>Resumen o   | cumentos<br>le los documentos         | de DIG<br>principales de DI   | G.           |                  |
|-------------------------------------------------------|----------------|----------------|-------------------------|--------------|-----------------------------------|----------------------------------------------|----------------------|---------------------------------------|-------------------------------|--------------|------------------|
|                                                       |                |                |                         |              |                                   | _                                            | PARA I               | DESPACHO                              | istos para la Firm            | а            | 0                |
| Muestra los documentos o                              | enviados p     | oor la P       | IDE, que har            | n sido ok    | oserva                            | dos                                          | EN PR                | <b>DYECTO</b><br>os Administrativos ( | en proceso de ela             | boración     | 2                |
| EMISIÓN DE DOCUMENTOS ADMINISTRATIVOS - ACCESO: TOTAL |                |                |                         |              |                                   | _                                            | NO LEÍ               | DOS<br>os pendientes de re            | ecibir                        |              | 3                |
| Nuevo 🖸 Editar 🗐 Ver Documento 🖉 Ver Anexos           |                | vimientos 🔸    | Firmar Documentos 🕒 Sal | lir          | ∩ Configuración Filt              | ro                                           | RECIB<br>Documento   | DOS<br>os recibidos sin ate           | nción                         |              | 0                |
| Nro Documento:  Asunto:  ESC:  Itipo de  Q            | E              | pediente:      |                         | Q Buscar X   | Prioridad:<br>Referencia. Origen: | AÑO: 2021<br>.:TODOS.:<br>[TODOS]<br>[TODOS] | EXPED<br>Tipo de ten | DIENTES EN                            | CURSO<br>Ite: Físico o digita | d            | 0                |
| Detalle<br>Mostrando 25 V resultados por página.      |                |                |                         |              | Destinatario:                     | .:TODOS:.                                    | Documente            | <b>VADOS</b><br>os Observados -PII    | DE                            |              | 9                |
| N°                                                    | NRO EXPEDIENTE | REF.<br>Origen | FECHA TIPO DOC.         | Nº DOCUMENTO | A SUNTO                           | DESTIN                                       | ATARIO               | ELABORADO POR                         | ENTIDAD<br>Sujeta control     | TIPO A SUNTO | RE SP.<br>EXP. U |
|                                                       |                |                |                         | No se encon  | tró resultados.                   |                                              |                      |                                       |                               |              |                  |

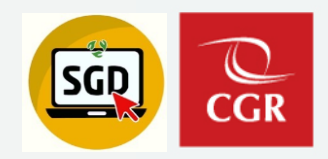

# MÓDULO EMISION DE DOCUMENTOS - PIDE

- OBSERVADOS -

# **PASO 01:**

Seleccionar el

documento observado y hacer clic en "**Editar**"

| Expedie                            | nte              |               |          |                     |                |              |                    |                                                                                                 | 2024                                                                     |                                                                                                  |                                                   |
|------------------------------------|------------------|---------------|----------|---------------------|----------------|--------------|--------------------|-------------------------------------------------------------------------------------------------|--------------------------------------------------------------------------|--------------------------------------------------------------------------------------------------|---------------------------------------------------|
| Vúmero:                            | 533              | 2002021000004 | 7        | Fecha:              | 16/12          | 2021         |                    | Ano:                                                                                            | 2021                                                                     | -                                                                                                | OBSERVADO -                                       |
| Demiter                            |                  |               |          |                     |                |              |                    | THO Emision.                                                                                    | 15                                                                       | 6                                                                                                |                                                   |
| Jni Orgán                          | ica              | OCI GOBIERI   |          | IAL ANCASH          |                |              | -                  | ✓ Revisiones                                                                                    |                                                                          |                                                                                                  |                                                   |
| irmado P                           | lor:             | SEGURA BAR    | RENECHEA | JAIR DAVIE          | )              |              | -                  |                                                                                                 | 00                                                                       | Grupo                                                                                            |                                                   |
| Elaborado                          | Por:             | SEGURA BAR    | RENECHEA | JAIR DAVID          | - OCI GOBIERNO | REGIONAL AND | AS                 | VISIOS DUCIN                                                                                    | 05                                                                       | Orupo .                                                                                          | · .                                               |
| Docume<br>ipo:<br>isunto:<br>echa: | OFICIO<br>PIDE 2 | 16/12/2021    | ~)0      | Número:<br>Tiempo p | 000037 202     | Generar ver  | sión inglés<br>(*) | Año Ti<br>Tipo de envio Digita<br>El documento fue en<br>Para seguimiento co<br>Expediente PAS: | po Documento<br>al. Se traslada<br>viado por intero<br>nsultar a la enti | Emi/Rec N.Doc. /<br>rà la responsabilidad al<br>perabilidad con CUO: 0<br>dad con el número de C | N.Exp. Fecha<br>destinatario.<br>000002025<br>UO. |
| )estinat                           | ario             |               |          |                     |                |              |                    |                                                                                                 |                                                                          |                                                                                                  |                                                   |
| ENTI                               | DAD SUJE         | TA            |          | ~                   |                |              |                    |                                                                                                 |                                                                          |                                                                                                  |                                                   |
|                                    |                  |               |          | Cádigo              | Ubicación      | Dirección    | Fmail              | Teléfono                                                                                        |                                                                          | Destinatario                                                                                     | Carpo                                             |

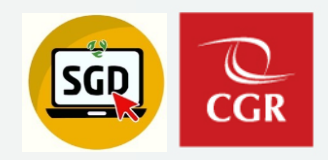

# MÓDULO EMISION DE DOCUMENTOS - PIDE - OBSERVADOS -

#### **PASO 02:**

Cambiar a estado "En Proyecto", subsanar las observaciones y volver a enviar.

| EMISIÓN DE DO                                     | EMISIÓN DE DOCUMENTOS ADMINISTRATIVOS |           |                     |              |                                               |  |  |  |  |  |  |  |  |  |
|---------------------------------------------------|---------------------------------------|-----------|---------------------|--------------|-----------------------------------------------|--|--|--|--|--|--|--|--|--|
| Abrir Docu                                        | imento 🖉 Abrir A                      | Anexos    | 🛱 Seguimiento       | ← Cerrar     | C+ Salir                                      |  |  |  |  |  |  |  |  |  |
| Expediente     Número:     GRIC     GRIC     GRIC | 0020210000489                         | Fed       | ha: 14/07/202       | 1            | Año: 2021<br>Nro Emisión: 1885<br>EN PROYECTO |  |  |  |  |  |  |  |  |  |
| Uni.Orgánica:                                     | GERENCIA REGIONAL                     | DE CONT   | ROL DE ICA          | ×            | Vistos Buenos Grupo :                         |  |  |  |  |  |  |  |  |  |
| Firmado Por:                                      | BECERRA DELGADO G                     | GLAM GEAF | RE                  |              |                                               |  |  |  |  |  |  |  |  |  |
| Elaborado Por:                                    | BECERRA DELGADO G                     | BLAM GEAF | RE - SUBGERENCIA DE | GOBIERNO DIG | r                                             |  |  |  |  |  |  |  |  |  |

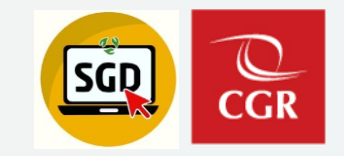

PIDE – Plataforma de Interoperabilidad del Estado

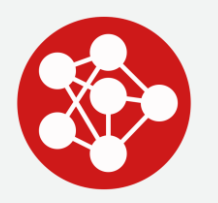

### **..:: DOCUMENTOS DEVUELTOS POR MESA DE PARTES CGR ::..**

**PIDE – Documentos devueltos por mesa de partes CGR** 

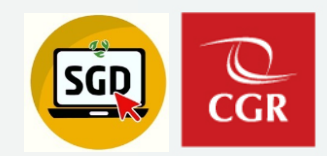

| Μόριι                  |                        |                   | ocu             | MENT        | 05 - P            | IDF             |                  |                       |                    |                              |              | Documentos                  | s Administrativos en proceso de elaboración     |     |
|------------------------|------------------------|-------------------|-----------------|-------------|-------------------|-----------------|------------------|-----------------------|--------------------|------------------------------|--------------|-----------------------------|-------------------------------------------------|-----|
| - DEVU                 | ELTOS F                | PARA RE           | VISIÓI          |             | -                 |                 |                  |                       |                    |                              |              | MUY UF                      | RGENTES<br>s pendientes de recibir MUY URGENTES | 3   |
|                        |                        |                   |                 |             |                   |                 |                  |                       |                    |                              |              | URGEN<br>Documentos         | ITES<br>s pendientes de recibir URGENTES        | 3   |
| Muestr                 | a los do               | ocument           | os env          | viados      | s por l           | a PIDE,         | que h            | an sido c             | observo            | idos                         |              | NO LEÍI                     | DOS<br>s pendientes de recibir                  | 309 |
| por me                 | esa de p               | partes C(         | GR.             |             |                   |                 |                  |                       |                    |                              |              | <b>RECIBI</b><br>Documentos | DOS<br>s recibidos sin atención                 | 475 |
|                        | CUMENTOS ADMINIS       | Documento         | TAL<br>Anexos 🛱 | Seguimiento | <b>₩</b> Movimier | ntos 👻 🖍 Firm   | ar Documentos    | s 🕞 Salir             |                    |                              |              | EXPED                       | IENTES EN CURSO<br>NOS                          | 709 |
| Configuración Bús      | queda                  |                   |                 | ]           |                   | 0               |                  | ción Filtro           |                    |                              | DEMUELTO     | Tipo de tene                | encia del expediente externo: Físico o digital  |     |
| Emisión:               | Nro Docum              | ento:             |                 | Expediente: |                   |                 | Prioridad:       | .:TODOS.: •           | •                  | Estado:<br>Tipo Doc:         | .:TODOS:.    |                             |                                                 |     |
| ESC:                   | Q                      |                   |                 |             |                   |                 | Referencia. C    | Drigen: [TODOS]       |                    |                              |              | INVITAC                     | JUNES/REUNIONES                                 |     |
| Tipo de<br>Asunto:     | ٩                      |                   |                 |             |                   |                 | Elaborado po     | r: [TODOS]            |                    |                              |              | Documentos                  | s invitaciones y reuniones                      |     |
| Detalle                |                        |                   |                 |             |                   |                 | Destinatario:    | .:TODOS:.             |                    |                              |              | DEVUE                       | LTOS PARA REVISIÓN PIDE                         | 0   |
| Mostrando 25 V         | resultados por página. |                   |                 |             |                   |                 |                  |                       |                    |                              |              | Documentos                  | s Devueltos - PIDE                              |     |
|                        | N°                     | NRO EXPEDIENTE    | REF.<br>ORIGEN  | FECHA       | TIPO DOC.         | Nº DOCUMENTO    | ASUNTO           | DESTINATARIO          | ELABORADO<br>POR   | ENTIDAD<br>SUJETA<br>CONTROL | TIPO A SUNTO | PENDIE                      | INTE MULT. FIRMA                                | 0   |
| <u>C</u>               | 3270                   | DOC00020210000619 |                 | 13/08/2021  | OFICIO            | 000340-2021-DOC | OFICIO DE PRUEBA | MINISTERIO DE EDUCACI | FRANCIA AUGUSTO KE |                              |              | Documentos                  | s Pendientes de Firmar en Múltiple Firmas       |     |
| <u>C</u>               | 3262                   | DOC00020210000611 |                 | 13/08/2021  | OFICIO            | 000336-2021-DOC | OFICIO DE PRUEBA | MINISTERIO DE EDUCACI | FRANCIA AUGUSTO KE |                              |              |                             |                                                 |     |
| <u>C</u>               | 3005                   | DOC00020210000357 |                 | 21/06/2021  | OFICIO            | 000133-2021-DOC | OFICIO DE PRUEBA | MINISTERIO DE EDUCACI | FRANCIA AUGUSTO KE |                              |              | SUBGERENCIA DE              | FRANCIA AUGUSTC DEVUELTO                        |     |
| Mostrando 1 a 3 de 3 m | esultados.             |                   |                 |             |                   |                 |                  |                       |                    |                              |              |                             | ( 1 )                                           |     |
|                        |                        |                   |                 |             |                   |                 |                  |                       |                    |                              |              |                             |                                                 |     |

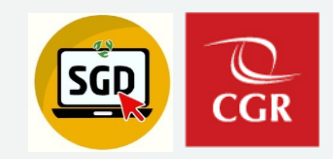

MÓDULO EMISION DE DOCUMENTOS - PIDE - DEVUELTOS PARA REVISIÓN PIDE-

**PASO 01:** 

Seleccionar el

documento devuelto y hacer clic en "**Editar**"

| 🗏 At      | orir Doc | umento Ø        | Abrir Anex | kos 🦳      | Ver Cargo           | Histori      | al Estados     | Ver De                       | ev. 🗲 Cerrar                                                                                                    | C Salir           |                        |              |
|-----------|----------|-----------------|------------|------------|---------------------|--------------|----------------|------------------------------|----------------------------------------------------------------------------------------------------|-------------------|------------------------|--------------|
| Expedie   | nte      | 2000001000017   |            | - Mar      | 10112               | 20004        | 1              | Año:                         | 2021                                                                                                    | -                 | REVERTIR DEV           |              |
| lúmero:   | 53.      | 320020210000047 |            | Fecha      | 16/12               | /2021        | )              | Nro Emisión:                 | 75                                                                                                    |                   | - NEWSTINI DE L        |              |
| Remiten   | ite      |                 |            |            |                     |              |                |                              |                                                                                                    |                   |                        |              |
| Ini Orgán | lica:    | OCI GOBIERNO    | REGIONAL   | ANCASH     |                     |              | ~              | <ul> <li>Revision</li> </ul> | les                                                                                                    |                   |                        |              |
| irmado P  | or.      | SEGURA BARR     | ENECHEA JA | AIR DAVID  |                     |              |                | Vistos B                     | uenos                                                                                                    | Grupo :           |                        | v 1          |
| laborado  | Por      | SEGURA BARRI    | ENECHEA JA | AIR DAVID  | - OCI GOBIERN       | O REGIONAL A | NCAS           | Referencias                  |                                                                                                    |                   |                        |              |
| Docume    | ento     |                 |            |            |                     |              |                | Año                          | Tipo Documento                                                                                                    | Emi/Rec I         | N.Doc. / N.Exp.        | Fecha        |
| ino:      | OFICIO   | N.              |            |            | 000027 202          | Generar      | versión inglés |                              |                                                                                                    |                   |                        |              |
| ipo.      | DIDE 2   |                 | · (*)      | Numero.    | 000037 1 202        | 1 - 5332     | (*)            |                              |                                                                                                    |                   |                        |              |
|           | FIDE 2   |                 |            |            |                     |              |                | Tino de envío l              | Digital Se traslad                                                                                                    | ară la responsabi | ilidad al destinatario |              |
| sunto:    |          |                 |            |            |                     |              |                | TIPO DE CITATO I             |                                                                                                    | ыа в тезропзал    | indea ar acsonatorio.  |              |
|           |          |                 |            |            |                     |              | 10 10          | en statues Marine Statues    |                                                                                                    |                   |                        |              |
| echa:     |          | 16/12/2021      |            | Tiempo pro | yectado de atención | . O días     |                | Expediente PAS:              | And Personal Property lies of the least of the least of t |                   |                        |              |
| Destinat  | tario    |                 |            |            |                     |              |                |                              |                                                                                                    |                   |                        |              |
| Tipo:     |          |                 |            |            |                     |              |                |                              |                                                                                                    |                   |                        |              |
| ENTI      | DAD SUJE | TA              | 8          | *          |                     |              |                |                              |                                                                                                    |                   |                        |              |
|           |          | Entidad Sujeta  | C          | ódigo      | Ubicación           | Dirección    | Email          | Teléfono                     |                                                                                                    | Destinat          | ario                   | Cargo        |
| PC        | DER JUD  | ICIAL           | A 027      | '9 🔎 LI    | MA-LIM 🔎 🗛          | 1. 1         | MAGEN@PJ       | 410-1010                     | CIUDADANC Y N                                                                                                    | ° DNI 🔎           |                        | 🧢 CARGO NO 🛩 |

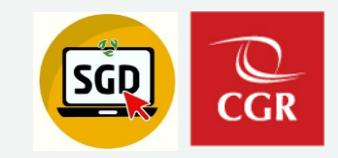

# MÓDULO EMISION DE DOCUMENTOS - PIDE - DEVUELTOS PARA REVISIÓN PIDE-

### Opción: "Ver Dev."

Permite ver el detalle de la devolución.

| II At             | rir Docu   | imento 🥔       | Abrir An | exos 1    | Ver Cargo      | D 🔳 Histori   | ial Estados | Ver Dev.            | + Cerrar   | C Salir  |               |            |
|-------------------|------------|----------------|----------|-----------|----------------|---------------|-------------|---------------------|------------|----------|---------------|------------|
| Expedie<br>Número | nte<br>533 | 20020210000047 |          | Fecha     | 16/            | 12/2021       |             | Año:<br>Nro Emisión | 2021<br>75 | E        | REVERTIR DEV. | DEVUELTO + |
| Remiter           | te         |                | ORECION  |           |                |               |             | ✓ Revisiones        |            |          |               |            |
| Firmado P         | or.        | SEGURA BARR    | ENECHEA  | JAIR DAVI | D              |               | ·           | Vistos Buer         | 105        | Grupo    |               | ~ <u>1</u> |
| Elaborado         | Por        | SEGURA BARR    | ENECHEA  | JAIR DAVI | D - OCI GOBIER | NO REGIONAL A | ANCAS       | Referencias         |            |          |               |            |
| Docume            | nto        |                |          |           |                | D             | ETALLE DE   | DEVOLUCION          |            |          | X / N.Exp.    | Fecha      |
| Tipo:             | OFICIO     |                | ~ (*)    | FALTAN    | DATOS          |               |             |                     |            |          |               |            |
|                   | PIDE 2     |                |          |           |                |               |             |                     |            |          |               |            |
| Asunto:           |            |                |          |           |                |               |             |                     |            |          |               |            |
|                   |            |                | _        |           |                |               | Ce          | паг                 |            |          |               |            |
| Fecha             |            | 16/12/2021     |          |           |                | ····          |             |                     | _          | _        |               |            |
| Destinat          | ario —     |                |          |           |                |               |             |                     |            |          |               |            |
| ENTI              | DAD SUJE   | TA             |          | ~         |                |               |             |                     |            |          |               |            |
|                   | E          | ntidad Sujeta  |          | Código    | Ubicación      | Dirección     | Email       | Teléfono            |            | Destinat | tario         | Cargo      |
|                   |            |                |          |           |                | 1000          |             |                     |            |          |               |            |

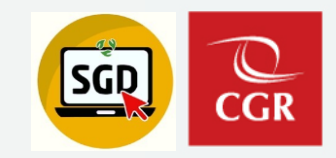

# MÓDULO EMISION DE DOCUMENTOS - PIDE - DEVUELTOS PARA REVISIÓN PIDE-

### **PASO 02:**

Cambiar el estado de "**Devuelto**" a estado "**En Proyecto**", subsanar las observaciones y volver a enviar.

| EMISIÓN DE D                         | OCUMENTOS ADMINISTRA | ¿Está seguro de guarda                         | r los cambios?                     |                                                                                          | ×                                        |                         |
|--------------------------------------|----------------------|------------------------------------------------|------------------------------------|------------------------------------------------------------------------------------------|------------------------------------------|-------------------------|
| 🗏 Abrir Doo                          | cumento 🥥 Abrir An   | exos                                           |                                    | Aceptar                                                                                  | Cancelar                                 |                         |
| Expediente<br>Iúmero: 5              | 53320020210000054    | Fecha: 16/12/20;                               | 21                                 | Año: 2021<br>Nro Emisión: 88                                                             | → REVERTIR DEV.                          |                         |
| Remitente<br>Jni.Orgánica:           | OCI GOBIERNO REGION  | IALANCASH                                      | ~                                  | ✓ Revisiones                                                                             |                                          | EN PROYECTO             |
| firmado Por:<br>Elaborado Por:       | SEGURA BARRENECHEA   | A JAIR DAVID<br>A JAIR DAVID - OCI GOBIERNO RE | EGIONAL ANCA!                      | Vistos Buenos                                                                            | Grupo :                                  | v <b>±</b>              |
| Documento                            | 0 Very<br>BA PIDE 07 | Número: 000043 2021                            | Generar versión inglés<br>5332 (*) | Referencias           Año         Tipo Documen           2021         Y         PROVEIDO | to Emi/Rec N.Doc. / N.Exp.               | Fecha<br>16/12/21 🗕 🕡 🗸 |
| isunto:                              | 16/12/2021           | Tiempo proyectado de atención:                 | 0 dias                             | Tipo de envio Digital Se tras                                                            | iladará la responsabilidad al destinatar | io.                     |
| Destinatario<br>lipo:<br>ENTIDAD SUJ | JETA                 | <b>v</b>                                       |                                    |                                                                                          | Detile tele                              | Parrow                  |
| PODER JUI                            | DICIAL 9             | 279 P LIMA-LIN P AV.                           | IMAGEN@PJ                          | 410-1010 CIUDADANC ~                                                                     | N° DNI                                   | CARGO NO V              |

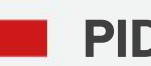

PIDE – Plataforma de Interoperabilidad del Estado

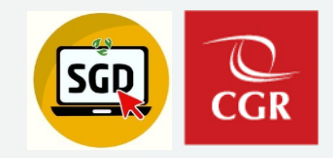

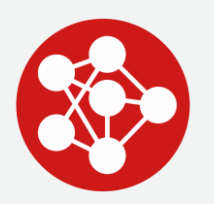

# ..:: RECEPCIÓN DE DOCUMENTOS PIDE ::..

**PIDE – Recepción de documentos** 

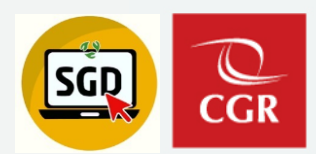

#### C Documentos de GRIC Resumen de los documentos principales de GRIC. Tipo Acceso a Documentos Adm.: O Total O Resp. UO O Personal 4 PARA DESPACHO Documentos Administrativos listos para la Firma 11 PARA VISTO BUENO Documentos Administrativos listos para Visto Bueno PARA DESPACHO VB-OBSERVADOS Documentos Administrativos con observaciones en Visto Bueno 76 EN PROYECTO Documentos Administrativos en proceso de elaboración RECEPCIÓN DE DOCUMENTOS ADMINISTRATIVOS - ACCESO: TOTAL 3 MUY URGENTES Documentos pendientes de recibir MUY URGENTES 🕑 Editar 🔲 Ver Documento 🛷 Ver Anexos 🗮 Seguimiento 🇮 Movimientos 👻 🛎 Recep. Masiva 🕒 Salir 3 Configuración Filtro URGENTES Nro Q Buscar i AÑO: 2021 Nro Doc. Externo • Documentos pendientes de recibir URGENTES Expediente Incluir Filtro .:TODOS.: ~ Prioridad: ◙ 309 NO LEÍDOS [TODOS] Tipo Doc.: Remitente: [TODOS] Motivo: Destinatario Documentos pendientes de recibir : TODOS ~ Etiqueta Doc Tipo Origen: (475) RECIBIDOS Documentos recibidos sin atención ENTIDAD SUJETA CONTROL FECHA EMISION ELABORADO POR ESTADO EXP. ESTADO REC. FECHA CONCL. TIPO A SUNTO N° DOCUMENTO ΜΟΤΙVΟ REMITENTE TIPO DOC. DESTINATARIO ASUNTO RECEPTOR CONTRALORÍA GENE SEGURA BARREN PEREYRA MONTC PRUEBA PIDE 05 ORIGINAL 16/12/2021 57.03.02 SOLICITU OFICIO 000041 CONCLUIDO NO LEIDO CIUDADANO - FRANC 51.01.01 PRESUPI CARTA FRANCIA AUGUST 1212 NO LEIDO ORIGINAL 14/12/2021 11212 PEREYRA MONTO EN CURSO CIUDADANO - FRANC 1212 121212 NO LEIDO ORIGINAL 14/12/2021 51 01 01 PRESUPE OFICIO PERFYRA MONTO FRANCIA AUGUST EN CURSO ORIGINAL CIUDADANO - CALER 51.03 CONCILIACI CARTA 123456789 PEREYRA MONTO FRANCIA AUGUST PRUEBA CARTA NO LEIDO 09/11/2021 CONCLUIDO

# **RECEPCIÓN DE DOCUMENTOS - PIDE -**

# **PASO 01:**

Ir a la bandeja de No Leídos, seleccionar el documento y clic en editar, para

continuar con su atención.

Nro

Document

Asunto

Tipo Remitente

ESC:

Tipo de Asunto

Detalle

C

C

C h

C

- Configuración Búsqueda

TODOS

Mostrando 25 V resultados por página.

Nº

~

Q Q

NRO EXPEDIENTE

2520210000138

007120210000002

007120210000001

2520210000095

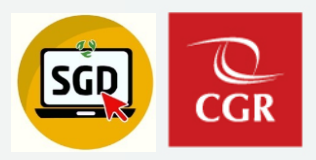

# RECEPCIÓN DE DOCUMENTOS - PIDE -

# **OPCIÓN SEGUIMIENTO:**

Permite ver el seguimiento del expediente y datos de interés en el apartado "Responsabilidad del Expediente", tales como: **Tipo de Origen:** Interoperabilidad **CUO:** Código único de operación, entre otros.

|                                                                     | PIDE 2                                                                                                    | 2                                                                            |                                                                                |                  |                              |                    |
|---------------------------------------------------------------------|----------------------------------------------------------------------------------------------------|------------------------------------------------------------------------------|--------------------------------------------------------------------------------|------------------|------------------------------|--------------------|
| stado:                                                              | RECIBIDO X DESTINO                                                                                            |                                                                              | Nro. Emisión:                                                                  | 63               |                              |                    |
| 🦰 Abrir 🛙                                                           | Documento                                                                                                    | _                                                                            |                                                                                |                  |                              |                    |
| Docun                                                               | nentos anexos                                                                                                 | 5                                                                            |                                                                                |                  |                              |                    |
| Destinatar                                                          | rio                                                                                                    |                                                                              |                                                                                |                  |                              |                    |
| Uni.Orgánica:                                                       |                                                                                                    | OCI GOBIERNO REGIONAL ANCASH - SEGURA BARRENECHEA JAIR DAVID                 |                                                                                |                  |                              |                    |
| Receptor:                                                           |                                                                                                    | SEGURA BARRENECHEA JAIR DAVID                                                |                                                                                |                  |                              |                    |
| Estado:                                                             |                                                                                                    | RECIBIDO                                                                     | Fecha Rec.:                                                                    | 16/12/2021 02:56 | Fecha Ate.:                  |                    |
| Motivo:                                                             |                                                                                                    | ORIGINAL                                                                     | Prioridad:                                                                     | NORMAL           | Indicaciones:                |                    |
| ripo de orig                                                        |                                                                                                    |                                                                              | NCASH                                                                          |                  |                              |                    |
| Documento<br>Documento                                              | sable: OCI GOBI<br>Responsable: S<br>: OFICIO 000037<br>ivio de usuario e<br>cepción y gener                  | ERNO REGIONALA<br>EGURA BARRENE(<br>externo (Form.web)<br>ación de expedient | cHEA JAIR DAVID<br>: 16/12/2021 02:44:17<br>es: 16/12/2021 02:45:36            | Fecha de presen  | tación (Según ley 27444): 16 | 6/12/2021 08:30:00 |
| UO Respon:<br>Nombre del<br>Documento<br>Fecha de er<br>Fecha de re | sable: OCI GOBI<br>Responsable: S<br>: OFICIO 00003<br>ivio de usuario e<br>cepción y gener<br>itos Asociados | ERNO REGIONALA<br>EGURA BARRENE(<br>externo (Form.web)<br>ación de expedient | CHEA JAIR DAVID<br>: 16/12/2021 02:44:17<br>es: 16/12/2021 02:45:36<br>djuntos | Fecha de presen  | tación (Según ley 27444): 16 | 5/12/2021 08:30:00 |

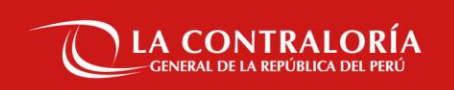

# Gracias